## SPED Contábil Vínculo de Contas e Geração do Arquivo

O SPED – Sistema Público de Escrituração Digital é composto por três grandes subprojetos: Escrituração Contábil Digital, Escrituração Fiscal Digital e a NF-e - Ambiente Nacional. Confira abaixo quais são os prazos de implantação de cada um desses subprojetos.

### SPED CONTABIL

Estão obrigadas ao SPED Contábil a partir de Janeiro de 2008, para apresentação até 30 de junho de 2009 as empresas tributadas pelo Lucro Real, que tenham acompanhamento econômico-tributário diferenciado. Essas empresas já receberam da Receita Federal a solicitação de acompanhamento conforme ANEXO ÚNICO DA PORTARIA Nº 11.365, DE 12 DE DEZEMBRO DE 2007.

http://www.receita.fazenda.gov.br/publico/Legislacao/Portarias/2007/AnexoUnicoPort ariaRFB11365.doc

São obrigadas a **partir de janeiro de 2009, para entrega até 30 de junho de 2010** todas as demais empresas tributadas pelo lucro real. Conforme fragmento da Instrução Normativa RFB nº 787, de 19 de novembro de 2007

*Art.* 3° *Ficam obrigadas a adotar a ECD, nos termos do art.* 2° *do <u>Decreto n° 6.022,</u>* <u>*de 2007*</u>:

I - em relação aos fatos contábeis ocorridos a partir de 1º de janeiro de 2008, as pessoas jurídicas sujeitas a acompanhamento econômico-tributário diferenciado, nos termos da <u>Portaria RFB nº 11.211, de 7 de novembro de 2007</u>, e sujeitas à tributação do imposto de renda com base no lucro real;

II - em relação aos fatos contábeis ocorridos a partir de 1º de janeiro de 2009, as demais pessoas jurídicas sujeitas à tributação do Imposto de Renda com base no Lucro Real.

*Art.* 5° A ECD será transmitida anualmente ao Sped até o último dia útil do mês de junho do ano seguinte ao ano-calendário a que se refira à escrituração.

O sistema Consisanet já está apto para a geração do arquivo SPED Contábil. Para geração deste arquivo é necessário que primeiramente sejam feitas algumas configurações, conforme segue abaixo:

Acesse, no módulo contábil, o menu: Tabelas > Vincular Contas ao Plano de Referência SPED.

| 💽 Vincula Conta | as com Plano Referencial |                 |                    |                             |                        |
|-----------------|--------------------------|-----------------|--------------------|-----------------------------|------------------------|
|                 |                          | Tipo do Plano ( | de Contas Contábil |                             |                        |
| Código          | Descrição                |                 |                    |                             | Flutuação/apresentação |
| •               | 1 PLANO PADRAO           |                 |                    |                             | 0.00.00.00.0           |
|                 |                          |                 |                    |                             |                        |
|                 |                          |                 |                    |                             |                        |
|                 |                          |                 |                    |                             |                        |
|                 |                          |                 |                    |                             |                        |
|                 |                          |                 |                    |                             |                        |
|                 |                          |                 |                    |                             |                        |
|                 |                          |                 |                    |                             |                        |
|                 |                          |                 |                    |                             |                        |
|                 |                          |                 |                    |                             |                        |
|                 |                          |                 |                    |                             |                        |
|                 |                          |                 |                    |                             |                        |
|                 |                          |                 |                    |                             |                        |
|                 |                          |                 |                    |                             |                        |
|                 |                          |                 |                    |                             |                        |
|                 |                          |                 |                    |                             |                        |
|                 |                          |                 |                    |                             |                        |
|                 |                          |                 |                    | <u>Avançar&gt;&gt; - F8</u> |                        |
|                 |                          |                 |                    |                             |                        |
|                 |                          |                 |                    |                             |                        |
|                 |                          |                 |                    |                             | Echar 7 Ajuda          |

Selecione o Plano que deseja fazer o vínculo de contas, e selecione Avançar – F8. O sistema apresentará a seguinte tela:

| Plano de                                                                                                    | Contas Contábil                                                                                                    |                                                                                                    |
|----------------------------------------------------------------------------------------------------|----------------------------------------------------------------------------------------------------|----------------------------------------------------------------------------------------------------|
| Descrição                                                                                                    |                                                                                                    |                                                                                                    |
| ATIVO<br>ATIVO CIRCULANTE<br>DISPONIVEL<br>BENS NUMERARIOS<br>CAIXA<br>NUMERARIOS EM TRANSITO<br>DEPOSITOS BANCARIOS A VISTA<br>BANCOS CONTA MOVIMENTO<br>APLICACOES DE LIQUIDEZ IMEDIAT<br>BANCOS CONTA APLICA PRAZO<br>BANCOS CONTA APLICA PRAZO | ΊΑ<br>FIXO<br>AAS                                                                                                    | Selecionar a conta do Plano<br>Referencial na linha do tipo<br>de atividade da empresa                                                                                                    |
| 1014 BANCOS CONTA MOVIMENTO                                                                                                    |                                                                                                    |                                                                                                    |
|                                                                                                    |                                                                                                    |                                                                                                    |
| Contas do F                                                                                                    | Plano de Referência                                                                                                    |                                                                                                    |
| Ref. Descrição                                                                                                    | Conta Referência                                                                                                    | Descrição Conta Referência                                                                                                    |
| 10 Plano de Contas Referencial Normal                                                                                                    |                                                                                                    |                                                                                                    |
| 10 Plano de Contas Referencial Normal                                                                                                    | Trans.                                                                                                    |                                                                                                    |
| 10 Plano de Contas Referencial Normal                                                                                                    | Turner and                                                                                                    |                                                                                                    |
|                                                                                                    | Descrição<br>ATIVO<br>ATIVO CIRCULANTE<br>DISPONIVEL<br>BENS NUMERARIOS<br>CAIXA<br>NUMERARIOS EM TRANSITO<br>DEPOSITOS BANCARIOS A VISTA<br>BANCOS CONTA MOVIMENTO<br>APLICACOES DE LIQUIDEZ IMEDIAT<br>BANCOS CONTA APLICA PRAZO<br>BANCOS CONTA APLI, FINANCEIF<br>Contas do I<br>Ref. Descrição<br>10 Plano de Contas Referencial Normal<br>10 Plano de Contas Referencial Normal | Descrição ATIVO ATIVO CIRCULANTE DISPONIVEL BENS NUMERARIOS CAIXA NUMERARIOS EM TRANSITO DEPOSITOS BANCARIOS A VISTA BANCOS CONTA MOVIMENTO APLICACOES DE LIQUIDEZ IMEDIATA BANCOS CONTA APLICA PRAZO FIXO BANCOS CONTA APLI, FINANCEIRAS  Contas do Plano de Referência Contas do Plano de Referência Conta Referência Descrição Contas Referencial Normal Delano de Contas Referencial Normal |

Na parte superior da tela, selecione a conta do seu plano de contas. E na parte inferior determina qual a conta do Plano de Referência, que ela corresponde.

| 💽 Vi           | • Pesquisa Plano de Referência                                                                                                    |                                                                                                    | 3     |
|----------------|----------------------------------------------------------------------------------------------------|----------------------------------------------------------------------------------------------------|-------|
| Classif<br>E-1 | <u>T</u> ipo Pesquisa - F9 Descrição                                                                                                    | Próxima Ocorrência                                                                                                    |       |
| Ativity I NO   | Conta<br>Data 1.01<br>Data 1.01.01<br>Data 1.01.01<br>Data 1.01.01.00<br>Data 1.01.01.00<br>Data 1.01.01.02.00<br>Data 1.01.01.02.00<br>Data 1.01.01.02.00<br>Data 1.01.01.05.00<br>Data 1.01.01.05.00<br>Data 1.01.01.08.00<br>Data 1.01.01.08.00<br>Data 1.01.01.08.00<br>Data 1.01.01.00<br>Data 1.01.03.02.00<br>Data 1.01.03.02.00<br>Data 1.01.05.02.00<br>Data 1.01.05.02.00<br>Data 1.01.05.05.00<br>Data 1.01.05.05.00<br>Data 1.01.05.06.00 | Descrição       ATIVO     CIRCULANTE       DISPONIBILIDADES     Eaixa       Bancos     Recursos no Exterior Decorrentes de Exportação       Contas Bancárias   Subvenções     Contas Bancárias   Doações       Contas Bancárias   Doações     Contas Bancárias   Doações       Valores Mobiliários     Valores Mobiliários       Valores Mobiliários     Aplicações de Subvenções       Valores Mobiliários   Aplicações de Doações     Valores Mobiliários   Aplicações de Doações       Valores Mobiliários   Aplicações de Dutros Recursos Sujeitos a Restrições     Outras       Estoques     Inóveis Destinados a Venda       Estoques     Inóveis Destinados a Venda       Estoques o a Doação     Outras       Créditos Fiscais CSLL   Diferenças Temporárias e Base de Cálculo Negativa     Créditos Fiscais CSLL   Diferenças Temporárias e Base de Cálculo Negativa       Créditos Fiscais REN   Diferenças Temporárias e Brejuízos Fiscais     Impostos e Contribuições e Doações |       |
|                |                                                                                                    | 11.44-1                                                                                                    | Ajuda |

Plano de Contas de Referência conforme modelo definido pela Receita Federal.

Lembrando que o Plano de Referência, é um padrão determinado pela Receita Federal, e que a Escrituração Contábil deve ser apresentada com base nesse plano.

Feita o vínculo de contas, basta gerar o arquivo.

Lembramos também, que a Contabilidade Digital, não aceita apresentação de relatórios, de períodos que ainda estejam em aberto, portanto faz-se necessário o encerramento do período que será gerado para a Contabilidade Digital. Ex.: para gerar o arquivo da ECD do primeiro trimestre, é necessário fazer o encerramento contábil em Março.

Para gerar o arquivo acesse o menu: Movimento > Contabilidade Digital.

#### Cadastro de sócio e contador que assinaram a ECD:

Geral > empresa > Administradores por estabelecimento

|           | Geral Utilitários Janelas Ajuda? |    |                                             |
|-----------|----------------------------------|----|---------------------------------------------|
| -         | Empresa                          | ۱. | Empresa/Estabelecimento                     |
| -         | Cliente/Fornecedor               | ۱. | Enquadramento Tributário da Empresa         |
|           | Produto                          | •  | Enquadramento Tributário do Estabelecimento |
| ãc        | Veículo                          | •  | Documentos do Estabelecimento               |
| : m<br>de | Localização                      | •  | Administradores por Estabelecimento         |

Incluir o Sócio e o Contador, e marcar que AMBOS assinam a ECD

| Cadastro de Administradores por Estabelecimento               |         |
|---------------------------------------------------------------|---------|
| Estabelecimento 1 EMPRESA TESTE ESCRITURACAO CONTABIL DIGITAL |         |
| Código Nome                                                   | <b></b> |
| CONTADOR RESPONSAVEL  2 NOME DO SOCIO DA EMPRESA              |         |
|                                                               |         |
|                                                               | •       |
| Administrador 1 NOME DO CONTADOR RESPONSAVEL                  |         |
| + ✓ ∞ × -                                                     |         |
| Código Descrição Assir                                        | na 🔺    |
| I Demonstrações Legais                                        | ¥       |

### $Geral > Empresa > Altera \ estabelecimento > ABA \ DOCUMENTO$

Data conversão da sociedade para Empresária

|              | 📀 Cadastro Empresa/Estabe  | ecimentos 📃 🗖 🗖 🗖                                                                | x |
|--------------|----------------------------|----------------------------------------------------------------------------------|---|
| $\downarrow$ | Opções 🛆                   | Empresa/Estab.                                                                   |   |
|              | Dados Rrincipais           |                                                                                  |   |
|              | Endereço                   | Lipo de Inscrição UNPJ                                                           |   |
|              | Documentos                 | Nº da Inscrição [                                                                |   |
|              | RHI                        | Número CPF                                                                       |   |
|              | RH II - Enquad. Tributário | Nº da Inscrição Estadual 1                                                       |   |
|              | Fiscal                     | Nº da Inscrição Municipal                                                        |   |
|              | Financeiro - Parametros    | Tipo de Termo Junta Comercial                                                    |   |
|              | Financeiro - Contas        | Nº Livro Reg. Títulos                                                            |   |
|              | Habilitação de Sistemas    | Junta Comercial 1 JUNTA COMERCIAL DO ESTADO DE MATO GROSSO                       |   |
|              | Estoque/Faturamento        | № da Inscrição Junta Com. 51200721471                                            |   |
|              | Cereais                    | Data de Registro Junta Com. 11/10/1999 Data conversão da sociedade p/ Empresária |   |

### Geração do arquivo da ECD > Contabilidade > movimento > contabilidade digital

| Te la       | nçamento Contábil p/ Conta                                                                                                    | Contobil                                                                                                    |
|-------------|----------------------------------------------------------------------------------------------------|----------------------------------------------------------------------------------------------------|
|             | nçamento Contábil p/ Histórico                                                                                                    | Contable                                                                                                    |
| La          | nçamento Contábil Caixa/Banco                                                                                                    |                                                                                                    |
| Tr          | ansferência de Lançamento entre Contas                                                                                                    |                                                                                                    |
| +F3 Ze      | ramento das Contas Resultado/Encerramento Exercício                                                                                                    |                                                                                                    |
| Ze          | ramento Contas Analíticas                                                                                                    |                                                                                                    |
| Ajı         | uste de Negócio e Centro de Custo                                                                                                    |                                                                                                    |
| Exe         | clusão de Lançamento                                                                                                    |                                                                                                    |
| Tra         | ansferência de Valores para Contas Vinculada                                                                                                    |                                                                                                    |
| Alt         | terar Históricos nos Lançamentos Contábeis da DMPL                                                                                                    |                                                                                                    |
| Ma          | anutenção de Saldos                                                                                                    |                                                                                                    |
| Cc          | ntabilidade Digital                                                                                                    |                                                                                                    |
| Pei<br>Núme | roud para o Bioco a (Demonstrações Contabels<br>ero de Ordem para o Termo de Abertura do Livro<br>Indicador de Situação Especia<br>Livros digitais a serem gerado | ), Anuai<br>1<br>Não é Situação Especial<br>☑ G - Livro Diário (Completo, sem escrituração auxiliar)<br>☑ B - Livro Balancetes diários e Balanços (Instituições Financeiras) |
|             |                                                                                                    |                                                                                                    |

- Defina a data inicial, final e o período que será gerado o arquivo. (Lembre-se que este período deve estar encerrado).

- Informe o número de ordem para o Termo de Abertura do Livro
- Indicar se os arquivos serão de situação especial, ou não. A situação especial pode ser:
  - 0 Abertura
  - 1-Cisão
  - 2 Fusão
  - 3 Incorporação
  - 4 Extinção

- Marque os livros digitais que irá gerar.

# IMPORTANTE: O Livro B – Livro Balancetes diários e Balanços apenas deve ser gerado para instituições financeiras! Demais empresas gerar APENAS o livro G – Livro Diário!

Na próxima tela, selecione as empresas que emitirão o livro digital.

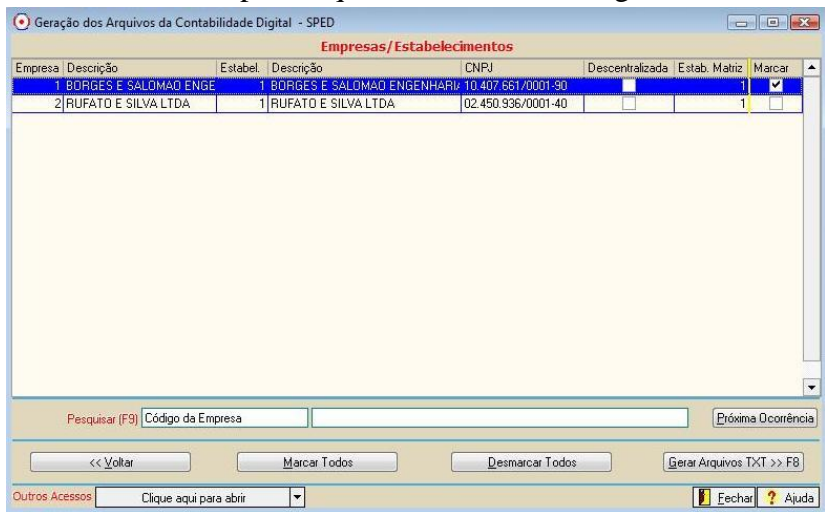

Na próxima tela, informe o caminho do validador, e valide o arquivo. Você ainda pode abrir o validador e encontrar o arquivo, que foi gerado no caminho informado na tela. Arquivo a ser analisado e validado será salvo na pasta \consisanet\consisanet\Contabilidade Digital\ECDDiario-EmpE-F.txt, aonde: E=empresa F=filial

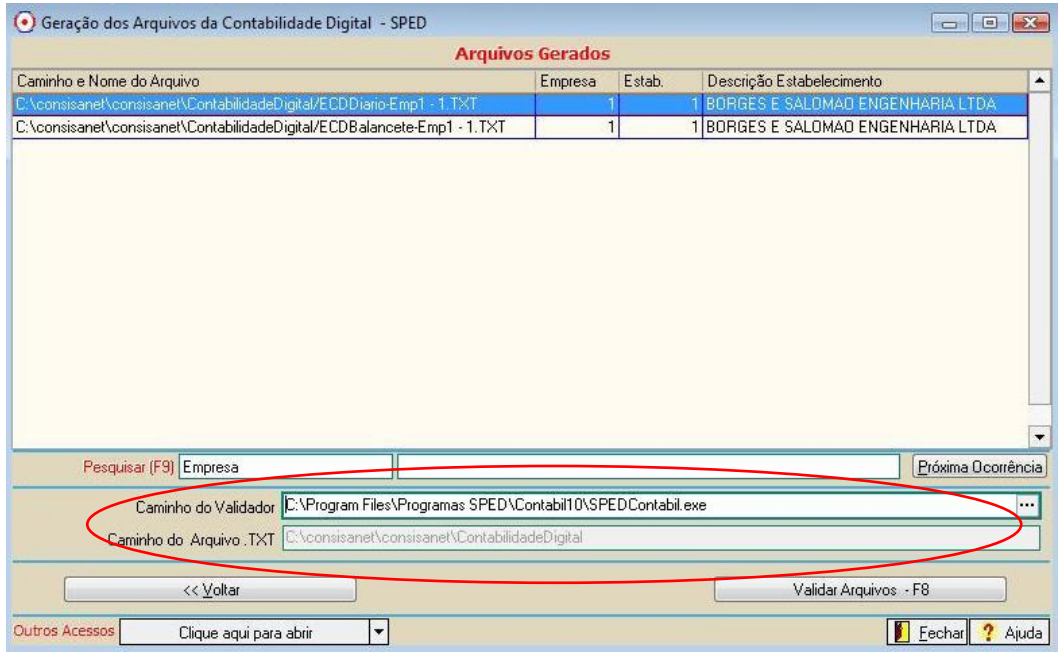